# **Scoreboard**

#### **Primary Purpose:**

To compare course, teacher, school, and district averages for all students as well as their demographic groups

| Cut Scores/Colors:                | Use Timing:                                                              |
|-----------------------------------|--------------------------------------------------------------------------|
| Defined during test creation      | After each local assessment is administered                              |
| Primary Users:                    | Primary Uses:                                                            |
| Teachers<br>School Administrators | Monitor proficiency levels by selected school and teach-<br>er/course    |
| District Administrators           | Monitor proficiency levels by subgroup                                   |
|                                   | Compare proficiency levels at a selected school with the entire district |

## **Accessing the Report**

- 1. Select Reports > Data Analysis Scoreboard from the main navigation menu.
- 2. A build-your-own report will be displayed, similar to Baseball Card.

|           | e/Local by Subject<br>e/Local by Strand<br>essments<br>ELS<br>LE<br>T<br>ore<br>N | Sc<br>Hik | oreboard<br>de rows without scores |           | E Download |
|-----------|-----------------------------------------------------------------------------------|-----------|------------------------------------|-----------|------------|
| Grad      | les                                                                               | 9         | Schools, Teachers, and S           | Students  |            |
|           | by Subject                                                                        |           | unshine County Public Sci          | hools 807 |            |
|           | by Subject                                                                        |           | Gull Middle                        | 116       |            |
| U (a) 320 | by reaction                                                                       | •         | Heron High                         | 375       |            |
|           |                                                                                   | •         | Manatee Elementary                 | 95        |            |
|           |                                                                                   | •         | Sandpiper Middle                   | 107       |            |
|           |                                                                                   | •         | Tortuga Elementary                 | 114       |            |
|           |                                                                                   |           |                                    |           |            |

## **Selecting Assessments**

Use the navigable list on the left side of the report to choose the assessment data you are interested in viewing.

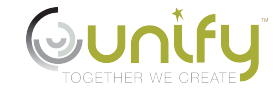

1. Click on the light triangle to expand a folder. (Click on the dark triangle to collapse a folder.)

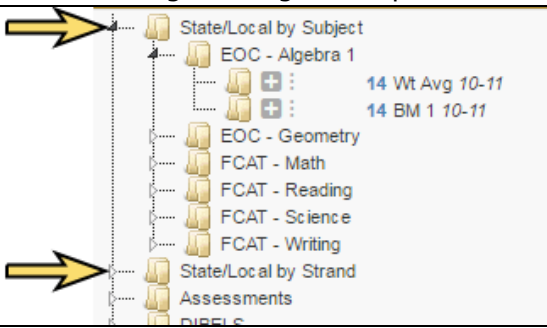

- 2. The available assessments are displayed. The blue numbers are the amount of results available per assessment based on the student population to which you have access.
- 3. Select the plus icon next to the measures you would like to add to the report. Selections are designated with a count of the number of columns displayed for that measure.

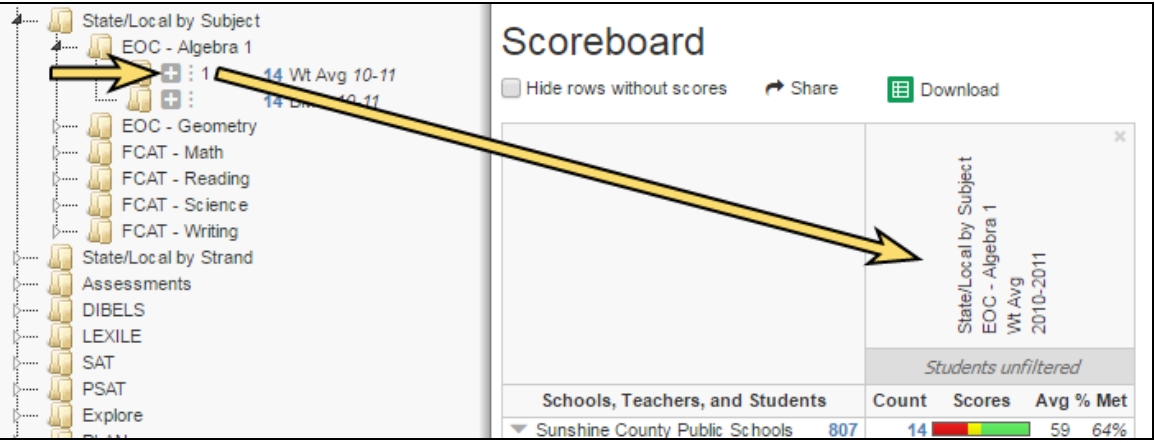

- 4. Remove selections (columns) by clicking the x in the upper-right corner of the column heading.
- 5. For guick selection of demographic comparisons, click on the ellipsis icon. Then click on the desired preconfigured choice. All applicable columns will be added to the report simultaneously.

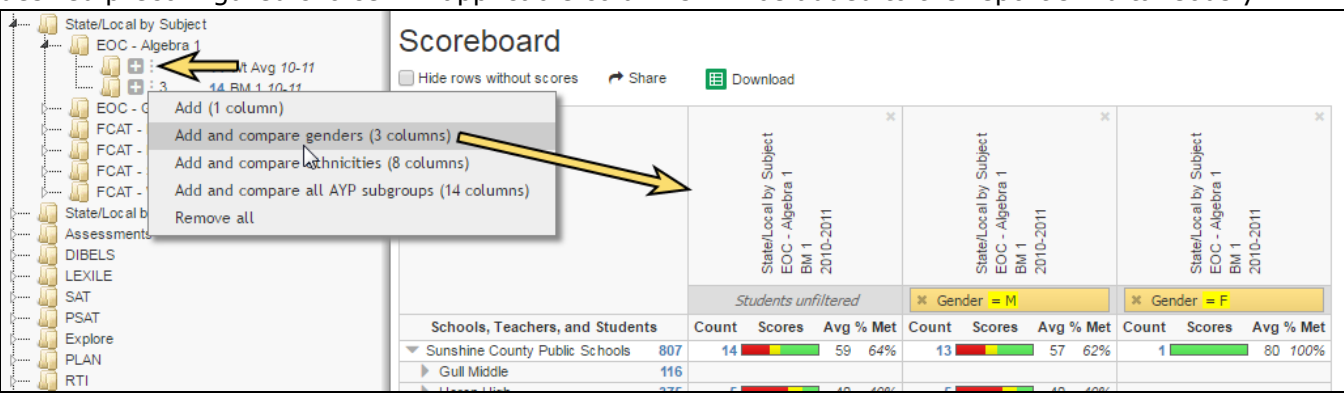

# Viewing the Data

The report displays a hierarchical view of the results, beginning at the district level and ending at the student level. Use the arrows to expand/collapse rows to the desired level for comparison.

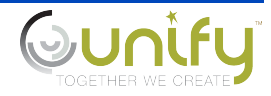

|                                                    |     |       | State/Local by Subject<br>EOC - Algebra 1<br>BM 1 | 2010-2011 | ×     |
|----------------------------------------------------|-----|-------|---------------------------------------------------|-----------|-------|
|                                                    |     | 50    | udents uni                                        | filtered  | 1     |
| Schools, Teachers, and Students                    |     | Count | Scores                                            | Avg 9     | % Met |
| <ul> <li>Sunshine County Public Schools</li> </ul> | 807 | 14    |                                                   | 59        | 64%   |
| <ul> <li>Heron High</li> </ul>                     | 375 | 5     |                                                   | 40        | 40%   |
| Ahrens, Josef                                      | 54  | 1     |                                                   | 20        | 0%    |
| GEOMETRY - 0002                                    | 13  | 1     |                                                   | 20        | 0%    |
| come from the second                               | 1   |       |                                                   |           |       |
| States incompany                                   | 1   |       |                                                   |           |       |
|                                                    |     |       |                                                   |           |       |

Your role will determine the level of data you will be able to view.

- Teachers have access to their students and classes, and totals for their assigned school(s) and district.
- » School level users have access to the students, classes, and teachers of their assigned school (s), and totals for their school(s) and district.
- $\gg$ District level users have access to all students, classes, teachers, and schools.

You can filter the student population in each column by clicking the 'Students unfiltered' box. See Using Filters for more details.

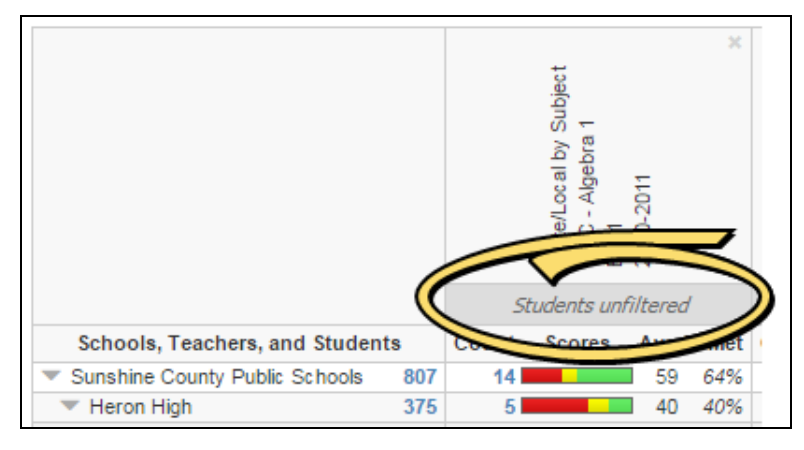

Select the 'Hide rows without scores' checkbox to remove blank rows from view. This setting will hide rows for which data is absent across all columns. Exception: blank rows at the student level are not hidden to allow you to see who has/has not been scored for the selected assessments.

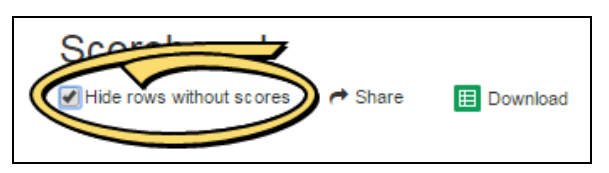

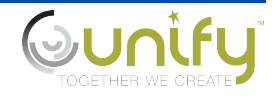

Data presented for each column is as follows.

| Count   | The number of students who have a test score for the test chosen.                                                                                                    |
|---------|----------------------------------------------------------------------------------------------------|
| Scores  | The number of students in the selected student group who fell within each score range, based on the test threshold and mastery values.                                                                                                    |
|         | Hove over each color to see the student count.                                                                                                    |
| Average | The average score of students in the selected student group.                                                                                                    |
| % Met   | The percentage of students whose scores were at or above the threshold level set for the test.                                                                                                    |
|         | NOTE: Your district may have selected a different name for this column. They also may<br>have decided to create additional columns to view both the percentage of student who<br>met threshold levels for the test as well as percentage of students who met mastery<br>levels for the test. |

# **Other Options**

You have the following additional options with this report.

### Share

Click on the Share link to send the current view of the report to another user. Users will need to log in and also have access to the data you are sharing. Select the Short URL checkbox to generate a more friendly URL. Then copy and paste the URL to the desired location.

| Shareable Link                                                              |
|-----------------------------------------------------------------------------|
| Short URL                                                                   |
| https://unifyrqa01.performancematters.com/core/report/scoreboard/scoreboard |

### Download

Click on the Download button to export the current view of the report to a spreadsheet that you can save and print as needed.

| Scoreboard               |         |          |
|--------------------------|---------|----------|
| Hide rows without scores | A Share | Download |

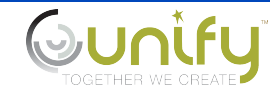